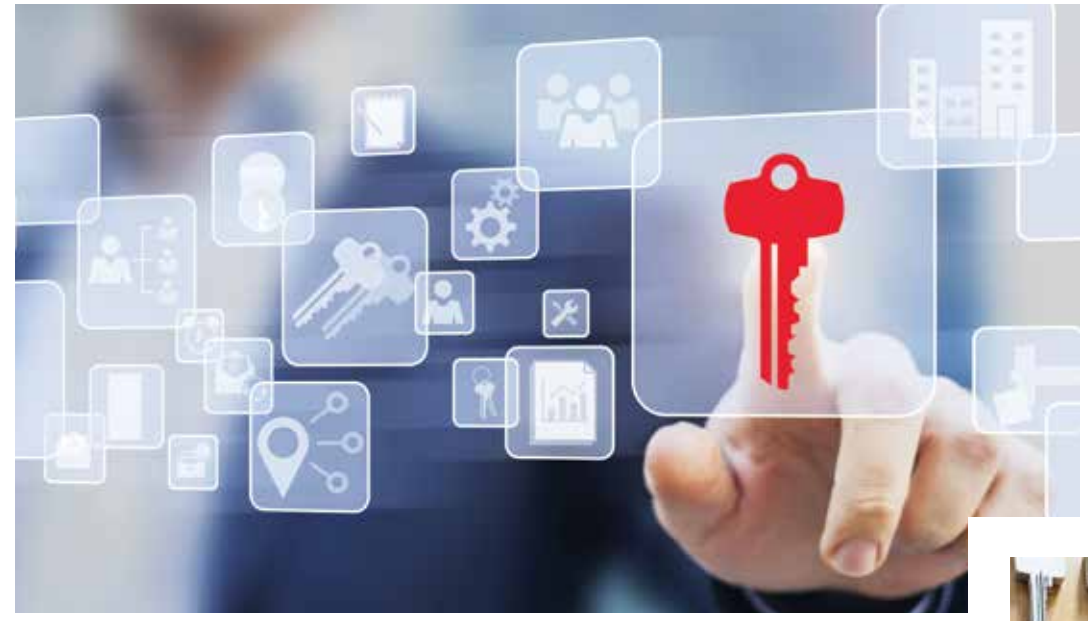

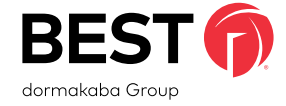

## Getting Started Guide Keystone Web by BEST

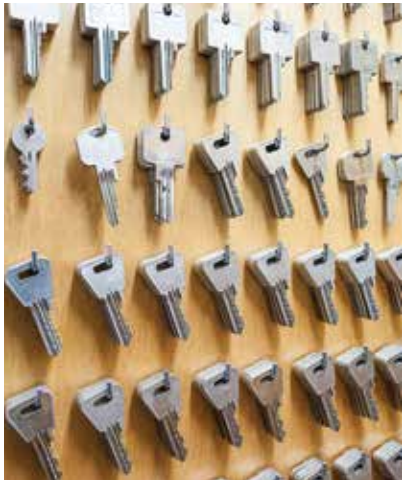

Security. True Control. Convenience.

# Keystone Web

### Credits/Copyright

<sup>®</sup>2022 BEST Access Solutions, Inc. All rights reserved. Information in this document is subject to change without notice and does not represent a commitment on the part of BEST Access Solutions, Inc. The software described in this document is furnished under a license agreement or non-disclosure agreement.

This publication is intended to be an accurate description and set of instructions pertaining to its subject matter. However, as with any publication of this complexity, errors or omissions are possible. Please call Keystone Web support at 1-800-392-5209 (select option 3 in the first menu and then option 2 in the secondary menu) or email keystone.us.support@dormakaba. com if you see any errors or have any questions. No part of this manual and/or databases may be reproduced or transmitted in any form or by any means, electronic or mechanical, including photocopying, recording, or information storage and retrieval systems, for any purpose, without the express written permission of BEST Access Solutions, Inc.

This document is distributed as is, without warranty of any kind, either express or implied, respecting the contents of this guide, including but not limited to implied warranties for the publication's quality, performance, merchantability, or fitness for any particular purpose. Neither BEST Access Solutions, Inc., nor its dealers or distributors shall be liable to the user or any other person or entity with respect to any liability, loss, or damage caused or alleged to be caused directly or indirectly by this publication.

Written and designed at BEST Access Solutions, Inc. 6161 East 75th Street Indianapolis, Indiana 46250

### Software License Agreement

Refer to End User License Agreement (EULA) when you install the Keystone Web Software. If required we can provide you a copy of the EULA up on request. Please call Keystone Web support at 1-800-392-5209 (select option 3 in the first menu and then option 2 in the secondary menu) or email keystone.us.support@dormakaba.com.

T 👘 Keystone Web – Getting Started Guide

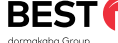

2

### **Limited Warranty**

BEST warrants that for a period of ninety (90) days the Software, when properly installed, will substantially conform to the functional specifications set forth in the applicable Getting Started Guide. This warranty is limited to you and is not transferable. Any implied warranties on the Software are limited to ninety (90) days. Some jurisdictions do not allow limits on the duration of an implied warranty, so this limitation may not apply to you.

BEST does not warrant that the Software will meet your requirements or that operation of the Software will be uninterrupted or error free. You assume responsibility for selecting the Software to achieve your intended results, and for use and results obtained from the Software. You must notify BEST in writing of any nonconformity associated with the Software program within 3 days of its occurrence or contact BEST's customer support team within the same period of time. The failure of Licensee to notify BEST within the time limits identified in this section may constitute Licensee's waiver to have the nonconformity corrected. This limited warranty is void if failure of the Software has resulted from accident, abuse, misapplication, or modification by someone other than BEST. Any replacement software will be warranted for the remainder of the original warranty period or thirty days, whichever is longer. If, in BEST's sole judgment, the nonconformity is considered to be a BEST responsibility, then BEST's entire liability and Licensee's exclusive remedy shall be, at BEST's option, either (a) refund of the price paid upon return of the software (including any copies) to BEST, or (b) modification or replacement of Software that does not meet this limited warranty, provided that Licensee has otherwise complied with this Agreement. BEST makes no warranties with respect to: (a) services; or (b) software which is licensed to Licensee for a limited term or licensed at no cost; all of which are provided "as is".

BEST has the right to license the Software. Any portion of the Software in which the intellectual property is owned by someone other than BEST has been licensed to BEST for sub-licensing to you and others. Such license does not restrict the ability of BEST to grant the license set out in this Agreement.

DISCLAIMER OF WARRANTIES. THE WARRANTIES SET FORTH IN THIS SECTION ARE EXCLUSIVE. NEITHER BEST NOR ITS LICENSORS MAKE ANY OTHER WARRANTIES, EXPRESS, IMPLIED OR STATUTORY, BEST AND ITS LICENSORS SPECIFICALLY DISCLAIM ALL IMPLIED WARRANTIES OF MERCHANTABILITY AND FITNESS FOR A PARTICULAR PURPOSE AND NON-INFRINGEMENT OF INTELLECTUAL PROPERTY. EXCEPT AS EXPRESSLY SET FORTH HEREIN, THE SOFTWARE IS PROVIDED AND ACCEPTED STRICTLY "AS IS" AND WITHOUT ANY WARRANTY, EXPRESS OR IMPLIED, INCLUDING, BUT NOT LIMITED TO, IMPLIED WARRANTIES OF MERCHANTABILITY OR FITNESS FOR A PARTICULAR PURPOSE OR ANY WARRANTY AGAINST LATENT DEFECTS. BEST DOES NOT WARRANT THAT THE SOFTWARE IS EXEMPT FROM ERRORS, THAT ALL ERRORS MAY BE DETECTED OR CORRECTED OR THAT USE OF THE SOFTWARE WILL BE UNINTERRUPTED OR ERROR FREE. BEST GIVES NO WARRANTY THAT THE SOFTWARE WILL MEET THE REQUIREMENTS OF LICENSEE.

### Limited Warranty - DEMO

BEST makes no warranties with respect to (a) Software which is licensed to Licensee as a demo for a limited term or licensed at no cost, or for any services, all of which are provided "as is". BEST does not warrant that the Software will meet your requirements or that operation of the Software will be uninterrupted or error free. You assume responsibility for selecting the Software to achieve your intended results, and for use and results obtained from the Software. You must notify BEST in writing of any nonconformity associated with the Software program within 3 days of its occurrence or contact BEST's customer support team within the same period of time. The failure of Licensee to notify BEST within the time limits identified in this section may constitute Licensee's waiver to have the nonconformity corrected. If, in BEST's sole judgment, the nonconformity is considered to be a BEST responsibility, then BEST's entire liability and Licensee's exclusive remedy shall be modification or replacement of such Software that is non-conforming, provided that Licensee has otherwise complied with this Agreement.

BEST has the right to license the Software. Any portion of the Software in which the intellectual property is owned by someone other than BEST has been licensed to BEST for sub-licensing to you and others. Such license does not restrict the ability of BEST to grant the license set out in this Agreement.

DISCLAIMER OF WARRANTIES. THE WARRANTIES SET FORTH IN THIS SECTION ARE EXCLUSIVE. NEITHER BEST NOR ITS LICENSORS MAKE ANY OTHER WARRANTIES, EXPRESS, IMPLIED OR STATUTORY, BEST AND ITS LICENSORS SPECIFICALLY DISCLAIM ALL IMPLIED WARRANTIES OF MERCHANTABILITY AND FITNESS FOR A PARTICULAR PURPOSE AND NON-INFRINGEMENT OF INTELLECTUAL PROPERTY. THE SOFTWARE IS PROVIDED AND ACCEPTED STRICTLY "AS IS" AND WITHOUT ANY WARRANTY, EXPRESS OR IMPLIED, INCLUDING, BUT NOT LIMITED TO, IMPLIED WARRANTIES OF MERCHANTABILITY OR FITNESS FOR A PARTICULAR PURPOSE OR ANY WARRANTY AGAINST LATENT DEFECTS. BEST DOES NOT WARRANT THAT THE SOFTWARE IS EXEMPT FROM ERRORS, THAT ALL ERRORS MAY BE DETECTED OR CORRECTED OR THAT USE OF THE SOFTWARE WILL BE UNINTERRUPTED OR ERROR FREE. BEST GIVES NO WARRANTY THAT THE SOFTWARE WILL MEET THE REQUIREMENTS OF LICENSEE.

### **Keystone Web Support**

#### Address

BEST Access Solutions 6161 E. 75th Street Indianapolis, IN 46250 Email

keystone.us.support@dormakaba.com

#### Phone

1-800-392-5209 (select option 3 in the first menu and then select option 2 in the secondary menu)

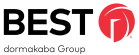

#### Contents

| Keystone Web Deployment                            |                                                                 |    |
|----------------------------------------------------|-----------------------------------------------------------------|----|
|                                                    | Keystone Web Deployment Overview                                | 5  |
|                                                    | Hardware Requirements                                           | 5  |
|                                                    | Software Requirements                                           | 5  |
|                                                    | Acronyms and Abbreviations                                      | 5  |
| Supported Platforms and Technology<br>Requirements |                                                                 |    |
|                                                    | Supported Platforms                                             | 6  |
|                                                    | Technology Requirements                                         | 6  |
| Installing Keystone Web Software                   |                                                                 |    |
|                                                    | Pre-Installation Validation                                     | 7  |
|                                                    | Installing SQL Server 2019 Express Edition                      | 7  |
|                                                    | Installing Keystone Web Software                                | 10 |
| Global Settings                                    |                                                                 |    |
|                                                    | Global Settings for Keystone Web Application                    | 13 |
|                                                    | AD Sync Settings                                                | 13 |
|                                                    | Email Settings                                                  | 13 |
| Frequently Asked Questions & Trouble               | shooting                                                        |    |
|                                                    |                                                                 | 14 |
| Customer Registration                              |                                                                 |    |
|                                                    | Registration Overview                                           | 15 |
|                                                    | Registration in Fully Licensed Mode                             | 15 |
|                                                    | Registration in Demo Mode                                       | 16 |
|                                                    | Convert Demo Version to Licensed Version                        | 17 |
|                                                    | Demo Expired                                                    | 18 |
|                                                    | Hard Disk Crash                                                 | 19 |
|                                                    | Moving Software from Test Environment to Production Environment | 19 |
|                                                    | Registration Process Flow Chart                                 | 20 |
| Data Migration Using Migration Tool                |                                                                 |    |
|                                                    | Required Environment (Source)                                   | 21 |
|                                                    | Preliminary Considerations                                      | 21 |
|                                                    | Data Migration Using Migration Tool                             | 21 |
|                                                    |                                                                 |    |

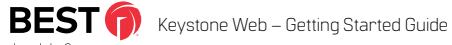

4

# Keystone Web Deployment

Thank you for purchasing Keystone Keb scalable, streamlined, simple, key management.

This guide provides the step-by-step deployment procedure for the installation of Keystone Web software.

#### **Keystone Web Deployment Overview**

Keystone Web software comprises three components: Keystone Web application, Database, and Scheduler. The diagram below provides a logical representation of the software and the communication with BEST Access servers.

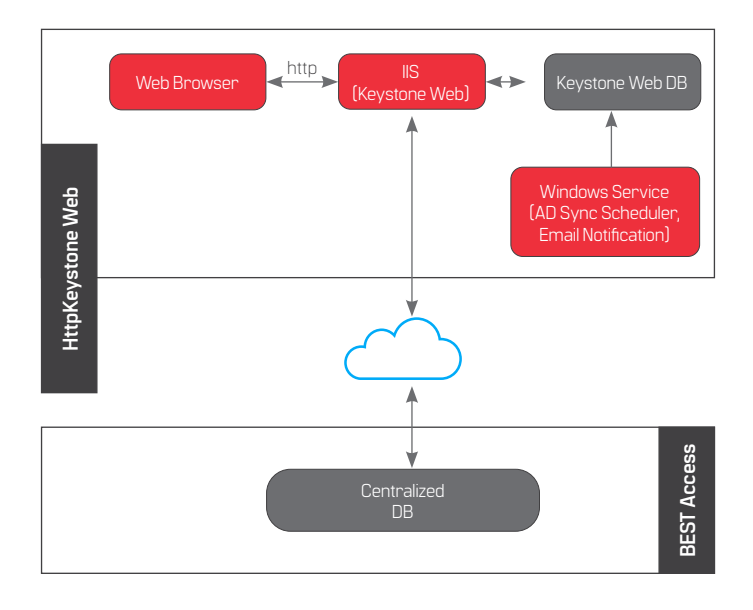

Disclaimer: Connection with BEST servers is required only during registration process or when there is a problem on the installed system, such as a hard disk crash or database server failure.

#### **Hardware Requirements**

Minimum system requirement to optimally run Keystone Web:

- 4 GB RAM (8 GB recommended)
- 20 GB available hard disk space (100 GB recommended)
- A server install is preferred, but not mandatory

#### **Software Requirements**

Keystone Web requires that the following perquisites should be available across platforms:

Minimum Requirements:

- Windows 10, Server 2012R2/2016/2019
- Default IIS versions required for various operating systems:
  IIS 10 for Windows Server 2016
  - IIS 10.17763 for Windows Server 2019
- Net Framework 4.6.1 (This prerequisite is bundled with Keystone Web Installer)
- SQL Server 2016 or newer (Express or Enterprise)
- Internet Connection to complete registration only
- Local Administrator permissions are required to begin installation

#### **Acronyms and Abbreviations**

**IIS** - Internet Information Services (IIS, formerly Internet Information Server) is an extensible web server from Microsoft used with the Windows NT family line of operating systems.

- **RAM** Random Access Memory
- HDD Hard Disk Drive
- CPU Central Processing Unit
- **GB** Gigabytes
- SQL Microsoft SQL Server 2014 Express Edition (for Illustration only)
- **DB** Database KSW KeystoneWeb
- RDM Raima Database Manager
- KSW Keystone Web (the application)

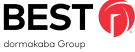

# Supported Platforms and Technology Requirements

### **Supported Platforms**

Keystone Web software has been tested on the platforms shown. While it may work on other operating systems than the ones listed, it has not been tested.

|                | Windows 2010                                                    | Windows Server 2012 R2<br>2016, or 2019                         |
|----------------|-----------------------------------------------------------------|-----------------------------------------------------------------|
| CPU            | Intel <sup>®</sup> Core™ I5 - 3320M<br>CPU @ 2.60 GHz           | Intel <sup>®</sup> Core™ I5 - 3320M<br>CPU @ 3.20 GHz           |
| Memory         | 4 GB                                                            | 4 GB                                                            |
| .Net Framework | 4 GB                                                            | 4 GB                                                            |
| SQL Server     | SQL 2016; SQL 2017: SQL<br>2019 (Both Express or<br>Enterprise) | SQL 2016; SQL 2017: SQL<br>2019 (Both Express or<br>Enterprise) |

### **Technology Requirements**

Keystone Web software requires additional components necessary to operate. The installer will detect and offer steps to remedy missing prerequisites.

#### Please note:

When using Enterprise versions of SQL, account must use SQL Authentication. It always requires DBOwner and datawriter rights.

| Software Name           | Version                                    | Description                                 |
|-------------------------|--------------------------------------------|---------------------------------------------|
| Microsoft SQL<br>Server | SQL Server 2016<br>Express/2019<br>Express | Software to host the application's database |

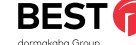

6

# Installing Keystone Web Software

### **Pre-Installation Validation**

Keystone Web software has been tested on operating systems as detailed under Supported Platforms and Technology Requirements section. Please verify if the requirements are met before beginning the installation process.

### Installing SQL Server Express 2019

#### (for installation example only)

This section provides a step-by-step procedure for installing a new instance of Microsoft SQL Server Express Edition, using the SQL Server setup installation wizard. The SQL Server Installation Center provides a single feature tree for installation of all SQL Server components, so that you do not have to install them individually. In this section, we will show the installation for some of the features available in the SQL Server Express Edition. You may find that in your version you have some other features available.

#### Step 1: Preparation

Download the SQL Express 2019 version (64 bit) from the URL below:

https://www.microsoft.com/en-us/download/details.aspx?id=101064

| the set of the set of the set of the | A Transmission in class of the second | dark alternative second at a |                              |
|--------------------------------------|---------------------------------------|------------------------------|------------------------------|
| induction: structured                | a language below will dynam           | scary crands are comprised   | ade coosers to sole tandrade |
|                                      | Technik .                             | 23                           | 1 Charles and the second     |

Click on the file downloaded at the bottom of the page and select  $\ensuremath{\mathsf{OPEN}}$ 

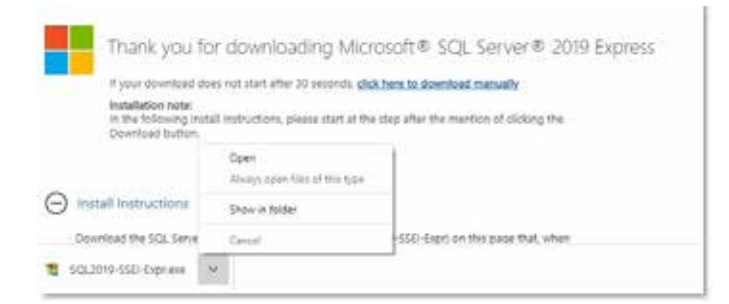

Select CUSTOM in the box below.

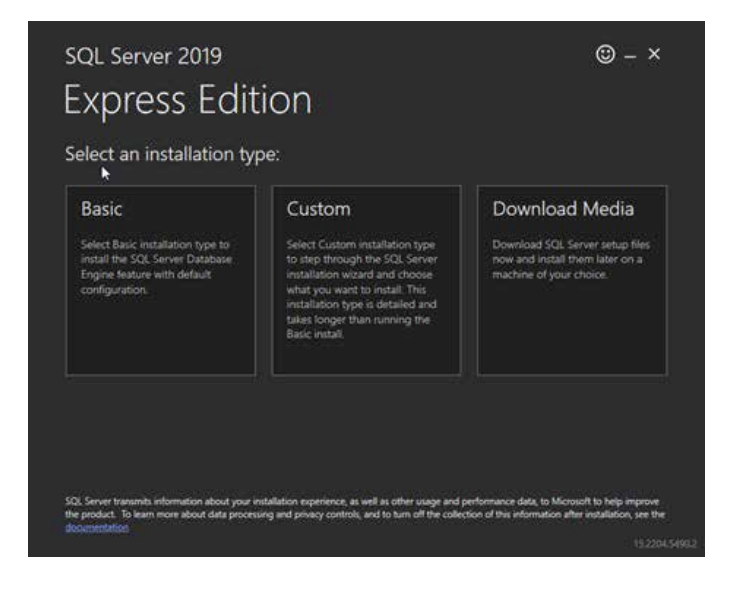

Click INSTALL Below

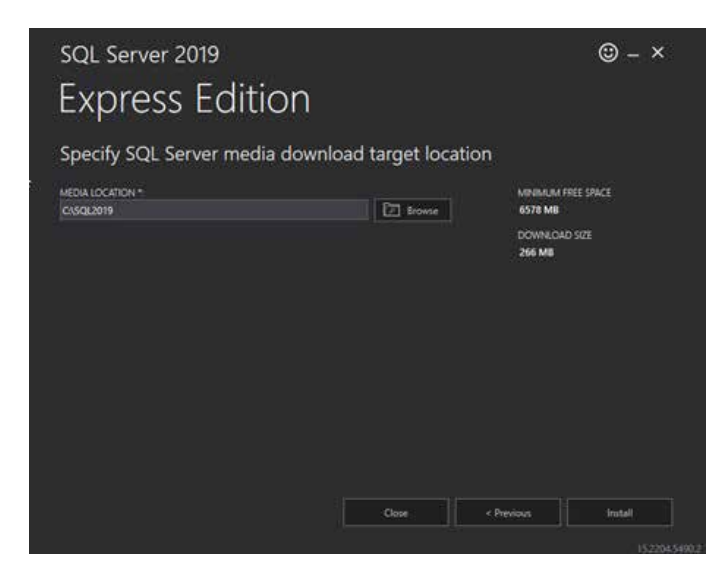

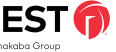

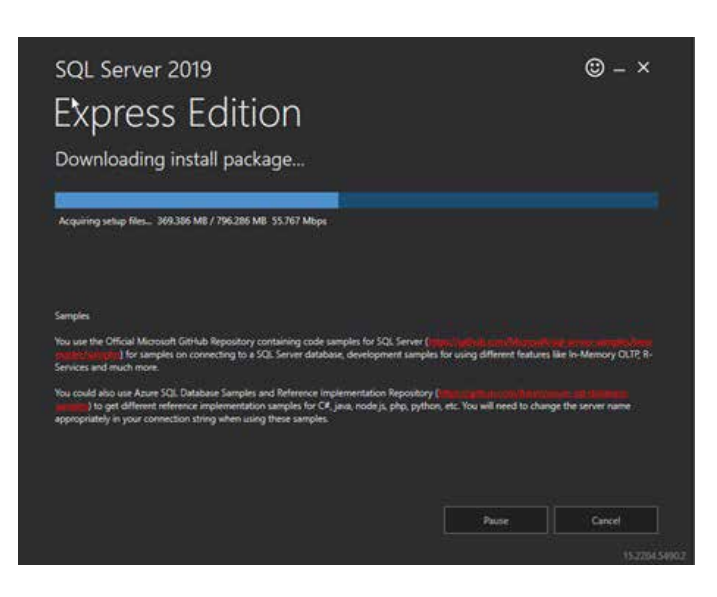

Choose "New SQL Server stand-alone installation or add features to an existing installation"

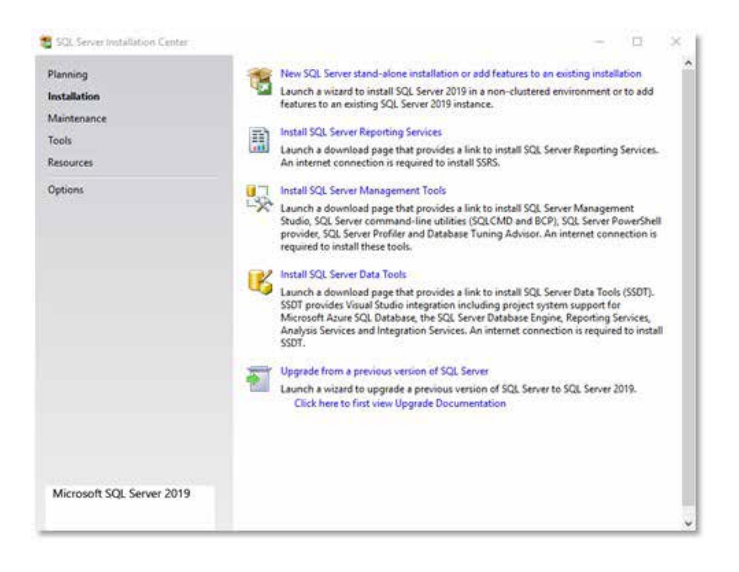

#### Select "I accept the license terms" and click NEXT

| License Terms                                                                                                    |                                                                                                    |                                                                                                    |
|----------------------------------------------------------------------------------------------------|----------------------------------------------------------------------------------------------------|----------------------------------------------------------------------------------------------------|
| To install SQL Server 2019,                                                                                                    | you must accept the Microsoft Software License Terms.                                                                                                    |                                                                                                    |
| Ucense Terms<br>Global Rules<br>Microixft Ugdate<br>Product Ugdates<br>Install Setup Files<br>Install Rules<br>Feature Solection<br>Reture Configuration Rules<br>Installation Progress<br>Complete | MICROSOFT SOFTWARE LICENSE TERMS<br>MICROSOFT SQL SERVER 2019 EXPRESS<br>These license terms are an agreement between you and Micro<br>affiliate). They apply to the software named above and any M<br>updates (except to the extent such services or updates are ac<br>terms, in which case those different terms apply prospectively<br>Microsoft's nights relating to pre-updated software or services<br>THESE LICENSE TERMS, YOU HAVE THE REMIST BELOW. BO<br>ACCEPT THESE TERMS. IF YOU DO NOT ACCEPT THEM, DO<br>IMPORTANT NOTICE: AUTOMATIC UPDATES TO PREVIOU<br>this software is installed on servers or devices running any sig- | ssoft Corporation (or one of its<br>ficrosoft services or software<br>companied by new or additional<br>and do not atter your or<br>s), IF YOU COMPLY WITH<br>Y USING THE SOFTWARE.<br>IS VERSIONS OF SOL SERVER, if<br>poported editions of SOL Server<br>software with the software<br>Copy of C |
|                                                                                                    | I accept the license terms and <u>Envacy Statement</u>                                                                                                    | as well as other usane and                                                                                                    |
|                                                                                                    | SQE Server transmits information about your installation experience,<br>performance data, to Microsoft to help improve the poduct. To tea<br>privacy controls, and to turn off the collection of this information aft<br>documentation.                                                                                                    | m more about data processing and<br>ter installation, see the                                                                                                    |

#### Do not check the update box. Click NEXT

| 📸 SQL Server 2019 Setup                                                                                                    |                                                                                                    | .52                   |                     | ×        |
|----------------------------------------------------------------------------------------------------|----------------------------------------------------------------------------------------------------|-----------------------|---------------------|----------|
| Microsoft Update                                                                                                    | k for important updates                                                                                                    |                       |                     |          |
| Liema Terms<br>Global Rufes<br>Microsoft Update<br>Product Updates<br>Install Setup Files<br>Install Setup Files<br>Install Setup Files<br>Feature Rufes<br>Feature Rufes<br>Feature Rufes<br>Complete | Microsoft Update offers security and other important updates for Windows and a<br>software, including 5Q, Server 2019. Updates are delivered using Automatic Update<br>Microsoft Update website.<br>Use Microsoft Update to check for updates (recommended)<br>Microsoft Update File Commended)<br>Microsoft Update File Commended<br>Microsoft Update File Commended | ther Mic<br>Mes, Gr y | rosoft<br>ou can si | uit      |
|                                                                                                    | < Back Next                                                                                                    |                       | Cancel              | <u>م</u> |

#### Click NEXT

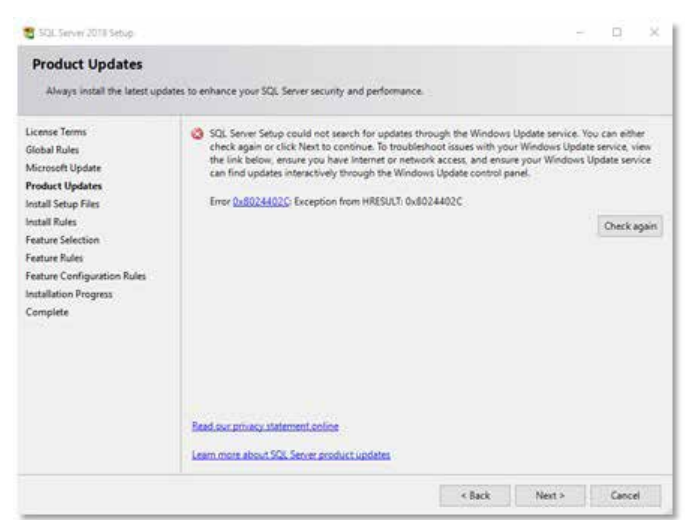

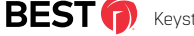

8

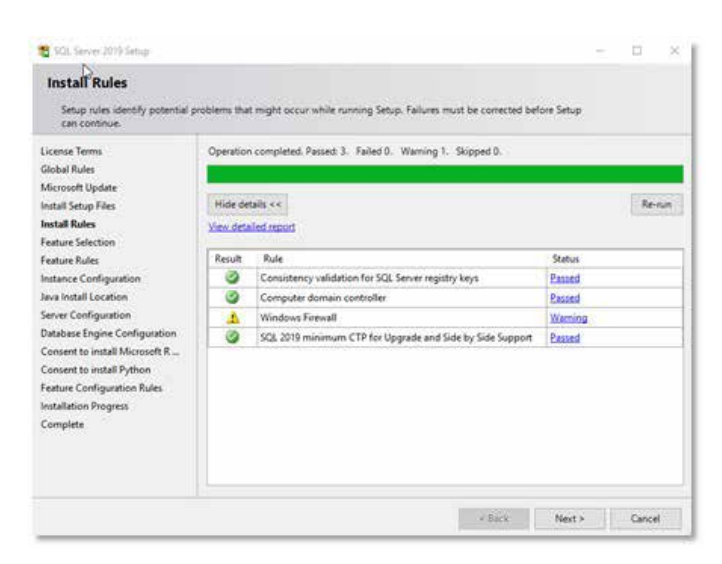

Uncheck boxes as noted below and click NEXT

| Feature Selection                                                                                 | nstat.                                                                                                    |                                 |                                                                                                    |  |
|---------------------------------------------------------------------------------------------------|----------------------------------------------------------------------------------------------------|---------------------------------|----------------------------------------------------------------------------------------------------|--|
| License Terms<br>Global Rules<br>Microsoft Update                                                 | Looking for Reporting Serv<br>Features:                                                                                                    | weit Dauskeittendereb           | Feature description                                                                                                    |  |
| Install Setup Files<br>Install Rules<br>Feature Selection<br>Feature Rules                        | Betabere Engine Services  Sol Serve Engine Services  Gold Serve Engine Services and Language Detensions  Betabere Engine Services and Language Detensions  Betabere Engine Services and Language Detensions |                                 | The configuration and operation of each instance feature of a SQL Server instance is isolated from other SQL Server instances. SQL Server instances can operate side-by-side on the same computer. |  |
| Instance Configuration                                                                            |                                                                                                    | Prorequisities for sele         | Prerequiptes for selected features                                                                                                    |  |
| Database Engine Configuration<br>Feature Configuration Rules<br>Installation Progress<br>Complete | Indi Test and Semantic Eductions for Search  Indites Casey Service for Education  Stated Factors  Search Factors  Control Food Connectivity  Control Food Connectivity  Control Food Connectivity           |                                 | Alexedy installed<br>Windows ProverShell 3.0 or higher<br>Microsoft Visual C++ 2017 Reductivituation                                                                                               |  |
|                                                                                                   |                                                                                                    |                                 | Dok Space Requirements                                                                                                    |  |
|                                                                                                   | SQL Cherri Convectivity<br>LocalOB<br>Radistributable Features                                                                                                    | 524                             | Drive C. 1354 MII required, 15528 MII available                                                                                                    |  |
|                                                                                                   | Select All Unselect All                                                                                                    |                                 |                                                                                                    |  |
|                                                                                                   | Instance root directory:                                                                                                    | C1Program Files/Microsoft SQL   | Server)                                                                                                    |  |
|                                                                                                   | Shand heature directory COPregram File/Microsoft 503.                                                                                                    |                                 | Severi .                                                                                                    |  |
|                                                                                                   | Report ford on the law (add)                                                                                                    | Collinguate Film (alt) Advanced | SQL Serveri                                                                                                    |  |

Enter your named instance or leave as default (Recommended) and click  $\ensuremath{\mathsf{NEXT}}$ 

| Instance Configuration<br>Specify the name and instance                                                                      | n<br>e ID for the instance of S              | QL Server. Instance IO be | comes part of the install | ation path.  |     |      |
|----------------------------------------------------------------------------------------------------|----------------------------------------------|---------------------------|---------------------------|--------------|-----|------|
| License Terms<br>Slobal Rules<br>Microsoft Update<br>Install Setue Ellar                                                     | Default instance  Named instance             | SQLEspress                |                           |              |     |      |
| Install Setup Files<br>Install Rules<br>Feature Selection<br>Feature Rules<br>Instance Configuration<br>Server Configuration | Instance ID                                  | SQLEXPRESS                |                           |              |     |      |
|                                                                                                    | SQL Server directory:<br>Installed instances | C\Program Files\Micro     | soft SQL Server(MSSQL)    | 5 SQLEXPRESS |     |      |
| eature Configuration Rules<br>notaliation Progress<br>Complete                                                               | Inutance Name                                | Instance ID               | Features.                 | Edition      | Ver | uen. |
|                                                                                                    |                                              |                           |                           |              |     |      |

#### Click NEXT

| Server Configuration                                                                                                    |                                                                                                    |                                                                      |                                                                                                    |                     |   |
|----------------------------------------------------------------------------------------------------|----------------------------------------------------------------------------------------------------|----------------------------------------------------------------------|----------------------------------------------------------------------------------------------------|---------------------|---|
| Specify the service accounts an                                                                                         | id collation configuration.                                                                               |                                                                      |                                                                                                    |                     |   |
| icense Terms<br>Jobal Rules<br>Acrosoft Undate                                                                          | Service Accounts Collation<br>Microsoft recommends that you use                                           | e a separate account for each SQL Server                             | service.                                                                                                    |                     |   |
| nstall Setup Files                                                                                                    | Service                                                                                                   | Account Name                                                         | Password                                                                                                    | Startup Typ         | e |
| nstall Rules                                                                                                    | SQL Server Database Engine                                                                                | NT ServiceLMSSQLSSQLEUPR                                             | A CONTRACTOR OF THE OWNER OF THE OWNER OWNER OWNE | Automatic           | Y |
| eature Selection                                                                                                    | SQL Server Browser                                                                                        | NT AUTHORITVILDCALSERVL.                                             |                                                                                                    | Disabled            | 1 |
| erver Configuration<br>Mabase Engine Configuration                                                                      | This privilege enables instant file<br>disclosure by allowing deleted co                                  | initialization by avoiding percing of data<br>intent to be accessed. | pages. This may                                                                                                    | lead to information |   |
| ierver Configuration<br>Jatubase Engine Configuration<br>enture Configuration Rules<br>matellation Progress<br>Complete | This privilege matches instact for<br>disclosure by allowing detected on<br><u>Clock here for details</u> | induliation by avoiding serving of data<br>intent to be accessed.    | pages. This may                                                                                                    | lead to information |   |

Change the Authentication Mode from Windows Authentication to Mixed Mode and put in a password (Password must have an uppercase character, lowercase character, special character and number and be at least 8 characters). Then click Next \*\*Please take note of the password as it will be required during the KSW installer\*\*

| Database Engine Confi                                                                                                    | guration                                                                                                    |                                                                                                    |                                                                                                    |
|----------------------------------------------------------------------------------------------------|----------------------------------------------------------------------------------------------------|----------------------------------------------------------------------------------------------------|----------------------------------------------------------------------------------------------------|
| Specify Database Engine authe<br>limits, and Filestream settings.                                                                                                    | ntication security mode                                                                                                    | administrators, data director                                                                                                    | ies, TempDB, Max degree of parallelism, Memory                                                                             |
| License Termi<br>Global Rules<br>Microsoft Update<br>Install Rules<br>Feature Selection<br>Feature Selection<br>Feature Rules<br>Instance Configuration<br>Server Configuration<br>Detabase Engine Configuration<br>Feature Configuration Rules | Server Configuration<br>Specify the authen<br>Authensication Mo<br>Windows auther<br>Mixed Mode (S/<br>Specify the passoc<br>Enter passworth<br>Confirm passworth<br>Specify SQL Server | Data Directories Temp08<br>Dication mode and administra<br>de<br>micration mode<br>2). Server authentication and 10<br>and fue the SQL Server system is<br> | Memory User Instances FILESTREAM<br>for for the Database Engine.<br>Mindows aufhentication)<br>administrator (ua) account. |
| Complete                                                                                                    | Add Current User                                                                                                    | Add_ Remove                                                                                                    | SQL Sever administration have unrestricted access to the Database Engine.                                                  |

| 1 9Cl. Server 2019 Server                                                                                                    |                                                                                                    | -   | a     | × |
|----------------------------------------------------------------------------------------------------|----------------------------------------------------------------------------------------------------|-----|-------|---|
| Installation Progress                                                                                                    |                                                                                                    |     |       |   |
| License Terms<br>Octabil Rules<br>Microsoft Update<br>Install Setup Files<br>Instance Configuration<br>Parture Rules<br>Instance Configuration<br>Database Ingine Configuration<br>Perture Configuration<br>Complete<br>Installation Progress<br>Complete | Install_sigl_Stols, extensions, Cpu64, Action: InstallFiles. Copying new New File [1], Directory: [9], Sce | (6) |       |   |
|                                                                                                    | Net>                                                                                                    |     | Cance |   |

Let Installation Progress bar complete (Could take several minutes).

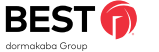

#### Click CLOSE

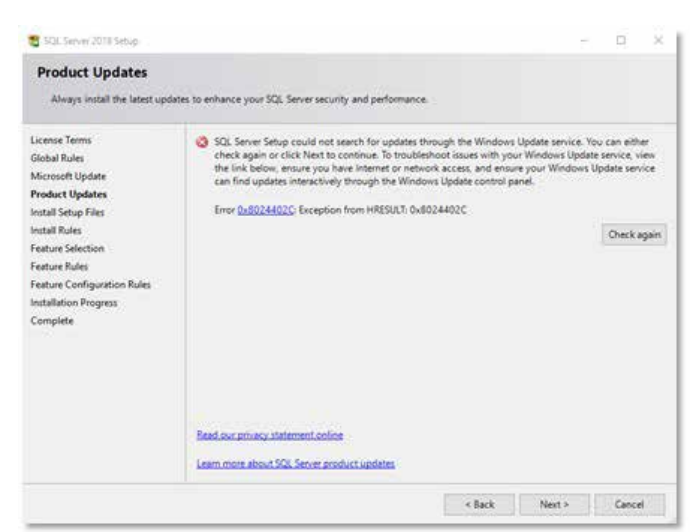

Congratulations! You're now ready to install Keystone Web.

### Installing Keystone Web Software

#### **Download Center**

When the software is purchased, a link to download Keystone Web software will be sent by email. Clicking this link will open the "Download Center", displaying a list of files that could be downloaded.

For a demo version of the Keystone Web Software, visit www. keystonewebsoftware.com

| () MEYSTONE             | L.                                                                                   |          |
|-------------------------|--------------------------------------------------------------------------------------|----------|
| DOWINLOAD CENTER        |                                                                                      |          |
| -                       | Seeper                                                                               |          |
| Argument Test Assailer. | This is the figures which it hades. Summarither the is an up framework the contents. | Denma    |
| Garring Guntard Josims  | Providence contains menuming to menuing the fighter Hill of Takes                    | Inches   |
| translam.               | This descripted population have as particular shall according in Appendix Hells      | Destinat |

Pick the highlighted "Keystone Web Installer" and click the "Download" link. This will download the executable file and when asked, choose "Save" to save the file to your system. On the completion of download, the file below will be available in the folder selected earlier. Double-click the executable to deploy the Keystone Web software.

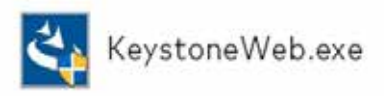

Keystone Web – Getting Started Guide

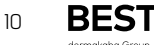

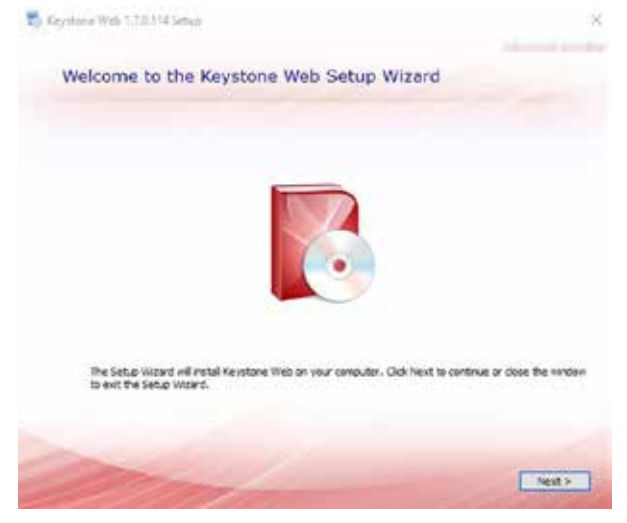

Please click the NEXT button to proceed

You can change the location of the application or leave it as the default (Recommended), then click NEXT.

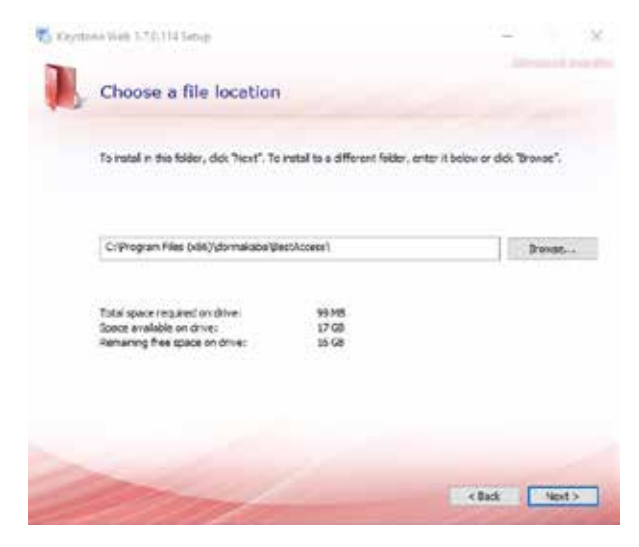

Insert the SQL Server name. If SQL Server is located on the same server or workstation as the application, the name will be in the drop down box. Enter the instance user name and password. You can change the database instance name or leave it as the default (Recommended), then click NEXT.

| @Create ( | Connection String |                    |   |
|-----------|-------------------|--------------------|---|
|           | Server:           | (local)/SQLEXPRESS | ~ |
|           | Usemame:          | 54                 |   |
|           | Password:         | Leicht*78          |   |
|           | Detabase:         | KeystoneWeb        | 1 |
|           | Test Sal Car      | nection            |   |

Type in the SMTP (Email) server in the Host box and provide the User name and Password. Port 25 is the default email port. Check SSL if you want to make the location an SSL secure site. Please provide a default return email address in the FROM box and click Next.

| -          |                |                                  |
|------------|----------------|----------------------------------|
| Enter Mail | Server Details |                                  |
|            | Host:          | smtp.YOURMAILSERVER.com          |
|            | Usemame:       | usemane                          |
|            | Password:      | password                         |
|            | Port:          | 25                               |
|            | SSL            |                                  |
|            | From:          | no-reply@keystonewebsoftware.com |
| () Skip    |                |                                  |
|            |                |                                  |

Please click the Install Button to proceed with installing the application

| 🐔 Egytténe Weis 1. Júl 14 Setup                                                                                          | ×                                        |
|----------------------------------------------------------------------------------------------------|------------------------------------------|
| Begin installation of Keystone Web                                                                                       |                                          |
| Click Install to begin the installation. If you want to inview or d<br>dick flack. Close the window to exist the extend. | hange any of your installation settings, |
|                                                                                                    |                                          |
|                                                                                                    |                                          |
| 2 miles                                                                                                    | <fai intel<="" td=""></fai>              |

The progress bar will indicate when the application install is completed

| C Keyt | olse Web 1731.114 Selup      | Advantation in the local division of the local division of the loc |
|--------|------------------------------|----------------------------------------------------------------------------------------------------|
| -      | Installation Progress        |                                                                                                    |
|        |                              |                                                                                                    |
|        | Configurine Windows features |                                                                                                    |
|        |                              |                                                                                                    |
|        | Soutaling Keystone Vieb      |                                                                                                    |
|        |                              |                                                                                                    |
|        |                              |                                                                                                    |
|        | and a second                 |                                                                                                    |

When the install is complete you will click Close. Congratulations! You can now launch register the Keystone Web application.

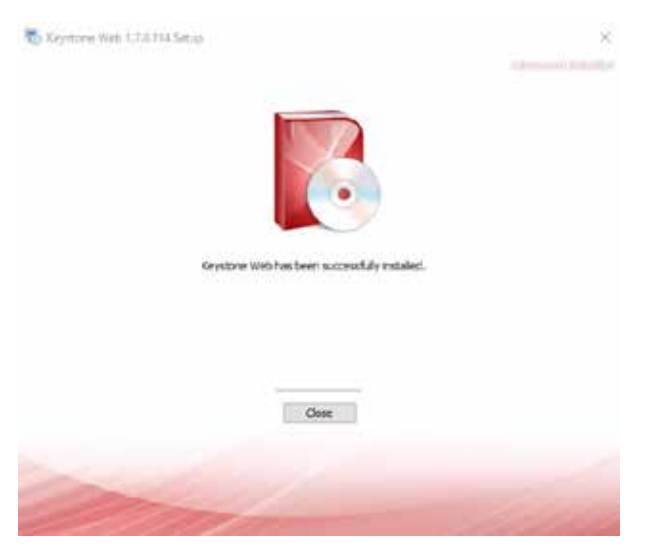

Select the bottom radio button ("I have purchased Keystone Web and I want to run a fully licensed version."). Complete registration as covered in "Customer Registration" secition.

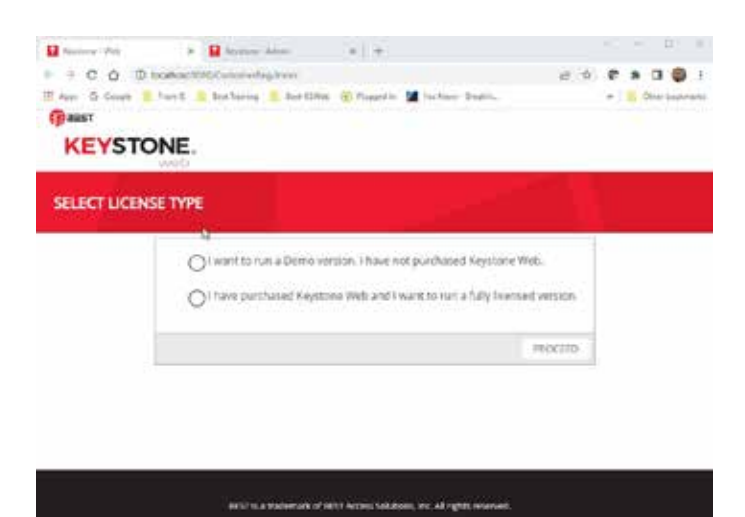

After registering, you will receive a license key sent to the email you used during registration. Input the license key and click Activate.

| stering your Keystone W<br>nise key to complete yo | ieb software. You will receiv<br>or installation and activate 0<br>Teatures. | e a license key momentarily l<br>Ne entire suite of Keystone W                                                                              | ly et                                                                                                    |
|----------------------------------------------------|------------------------------------------------------------------------------|----------------------------------------------------------------------------------------------------|----------------------------------------------------------------------------------------------------|
| anse Key *                                         |                                                                              |                                                                                                    |                                                                                                    |
|                                                    | Advanta                                                                      |                                                                                                    |                                                                                                    |
|                                                    | stering your Keystere ti<br>moe key to complete yo<br>canse Key *            | ntering your Caystone Web software. You will receive<br>nee kay to congister your Installation and activate the<br>features.<br>cense Key * | etering your Kaystone Web software. You will receive a loarnee key inconsersarily<br>nee key to emploin your institution and activate the entire suite of Kaystone W<br>Restares.<br>Canada Kay * |

Once you have activated the license key, you will receive a login screen. Use the login and password you created during registration to access Keystone Web.

|           | 167            | -   | 10.8 | 9 | 1 | a |  |
|-----------|----------------|-----|------|---|---|---|--|
| ĸ         | EYSTONE        |     |      |   |   |   |  |
| Tige in   |                |     |      |   |   |   |  |
| 144       |                | A.  |      |   |   |   |  |
| ( <u></u> |                | -   |      |   |   |   |  |
| Server    | - Forget Palar | ed. |      |   |   |   |  |

MIT is a trademark of dormaliate tild, no. All rights rever Repairs Web Not, 17,5114

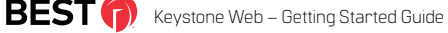

# **Global Settings**

### Global Settings for Keystone Web Application

To make global application setting changes, please go to Settings. Then, access Global Application Settings.

| and a second                                                                                                    |           | Vis address for uses to largers to fagilize the                                                                                                    |
|----------------------------------------------------------------------------------------------------|-----------|----------------------------------------------------------------------------------------------------|
| 00000                                                                                                    | <u>(</u>  | from odge to minutes                                                                                                    |
| anumant in the testame                                                                                                    | (minimum) | tions contains requested bit of receivers for increase of men in straining                                                                                                    |
| E ROOM A                                                                                                    | 11        | Calculation (in the state of the state)                                                                                                    |
| A spec                                                                                                    | 3         |                                                                                                    |
| manual                                                                                                    | -         |                                                                                                    |
| ocore.                                                                                                    | (100m)    | NUMBER OF THE OTHER OF THE TAXABLE PARTY OF THE TAXABLE COMMUNICATION OF THE TAXABLE COMMUNICATION OF TAXABLE COMMUNICATION OF TAXABLE COMMUNICATION OF TAXABL |
| trady -                                                                                                    | 8I        | Number of months in least package where the                                                                                                    |
| ( constrained and a second second sec | e         | Note if note is not extended and the                                                                                                    |

#### **AD Sync Settings**

To configure AD Sync please access Settings>Email/AD Sync Scheduler. Choose AD Synchronization from the drop down menu.

| a state   | a second second         |                                       |                      |                                     |  |
|-----------|-------------------------|---------------------------------------|----------------------|-------------------------------------|--|
| Turn Dri  | * 10 S III              |                                       |                      |                                     |  |
| Ambulwi   | LDAP Connection:        | (DAPCHER Mydorma.cov)                 | First Name:          | giantume                            |  |
|           | Domaini                 | DOC                                   | Middle Name:         | (nominiation)                       |  |
|           | Containers              |                                       | Last Name:           | (m                                  |  |
|           | Object-GUID:            | (visition)                            | Department           | the part of an extension            |  |
|           | User Login Name:        | SANGLOUND Harrie                      | Tide                 | 1000                                |  |
|           | 10:                     | employments                           | Telephone:           | Templored/Gerbie                    |  |
|           | \$-mail:                | mak                                   |                      |                                     |  |
| frequenty | Dety .                  | · •                                   |                      |                                     |  |
| Titte     | (al +) (a)              |                                       |                      |                                     |  |
|           | Note if the selected if | and its real in the moments the tache | edular will be Migan | end any the fact sky of the monith. |  |

Complete your specific information. \*\*Please note that the text appearing in the fields are not default and still need to be completed specific to your organization. Containers can be left blank.

Select your chosen frequency from the drop down menu. Likewise, choose your selected time. Click Save.

#### **Email Settings**

To configure Email please access Settings>Email/AD Sync Scheduler. Choose Email Settings from the drop down menu. \*Please note: You must complete the AD Synchronization fields before you are able to use the email functionality.

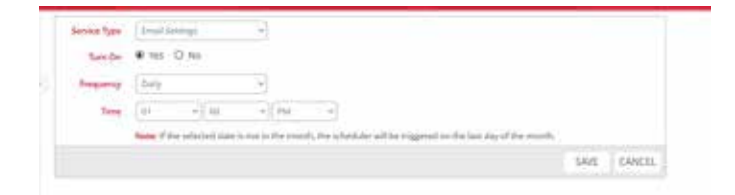

Select your chosen frequency and time from the drop down menus. Click Save.

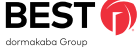

# Frequently Asked Questions and Troubleshooting

### FAQ's

### Can I install Keystone Web software without administrative permissions?

No, installing Keystone Web software requires administrative privileges.

### Can I install Keystone Web software without IIS on my machine?

No, IIS is a prerequisite to run Keystone Web software. The installer will detect and offer steps to remedy missing prerequisites. If you belong to an enterprise setup, you may want to verify with your IT team before continuing with this install.

### Can I install Keystone Web without Microsoft .NET Framework?

No, Microsoft .NET Framework is a prerequisite to run Keystone Web software. The installer will detect and offer steps to remedy the missing prerequisites.

### Can I install Keystone Web without SQL Server Express Edition on the server?

Yes, Keystone Web software may be installed alone, but requires access to an existing SQL Server 2016 or newer utilizing a SQL Server account credentials with temporary System Administrator access for the duration of the install.

#### How do I install IIS on my machine?

Before installing IIS, ensure that you have administrative permissions. The document below explains the steps to install IIS on your system.

### Troubleshooting

#### How do I provide administrative permissions to a user?

The user name created during registration is the the initial application administrator. Users can be added or edited in Administration>Manage Users.

#### How do I install SQL Server 2019 Express?

Refer to Installing SQL Server 2019 Express Edition

### Why doesn't the application load (sometimes 500.19 error) when I click on the KSW icon?

In the "Turn on Program and Features" section in the Control Panel, check on everything that has to do with IIS, dot.net (3.5, 4.5, etc) and ASP. Once that is accomplished, you will receive a registration screen. For some reason, the install did not turn them on.

#### Why do I receive an error saying "Provider Not Found" (sometimes error code 27502), when I try to install KSW?

Drivers are not up to date. Please contact Keystone Support (keystone.support.us@dormakaba.com) for help with this situation.

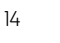

# Customer Registration

This section provides step-by-step instructions for the customer registration after the installation of the Keystone Web application.

#### **Registration Overview**

When running the application for the first time, the screen below is displayed, prompting the user to Select License Type.

| LECT LICENSE TYPE |                                                                                                    |         |
|-------------------|----------------------------------------------------------------------------------------------------|---------|
|                   | I want to run a Demo version. I have not purchased Keystone Web.  O I have purchased Keystone Web and I want to run a fully loceted version. |         |
|                   |                                                                                                    | PROCEED |

If a license type is not selected, an alert message is displayed requiring the user to select one of the radio buttons - Demo version or Licensed version.the configuration file.

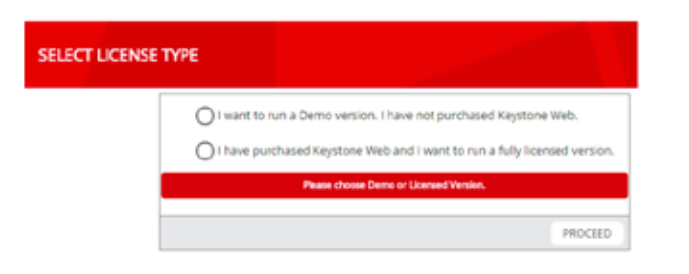

### **Registration in Fully Licensed Mode**

Select the option for a fully licensed version and click Proceed.

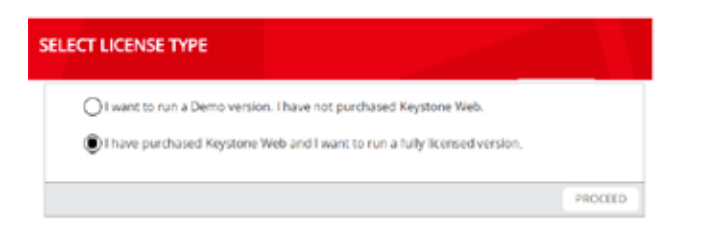

The user is directed to the Licensed Customer Registration page as shown below.

Note: Once the license is purchased, an Order ID will be issued via email to the contact provided in the Purchase Order. Use the order ID information in the email to complete the registration.

The user name being created during this registration will become the initial application administrator.

| ENSED CUSTOME            | RREGISTRATION               |  |  |
|--------------------------|-----------------------------|--|--|
| User Name *              | Nathan                      |  |  |
| Password *               | (                           |  |  |
| Last Name *              | Spurgin                     |  |  |
| First Name *             | Nathan                      |  |  |
| Middle Initial           |                             |  |  |
| Business Email Address * | Nathan Spurgin@SBDINC.com   |  |  |
| Customer Name *          | Stanley Black & Decker      |  |  |
| Street Address *         | 345, Hope ST.               |  |  |
| City *                   | Indianapolis                |  |  |
| State / Province *       | (IN                         |  |  |
| Phone # *                | (123-456-7890               |  |  |
| Postal Code *            | 12345                       |  |  |
| Country *                | USA                         |  |  |
| Order ID *               | 12345-6789                  |  |  |
|                          | Agree to Terms & Conditions |  |  |
|                          | BACK REGISTER RESET         |  |  |

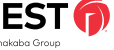

Note: An internet connection is required to complete the registration process. This is the only communication required between dormakaba and end user servers. You may also need to create an incoming/outgoing exception in your firewall.

The user is required to enter the registration information.

Upon checking Agree to Terms and Conditions, the **Register** button is enabled, allowing the user to continue with the registration.

When the user clicks the **Register** button, the following message is displayed on screen:

Thank you for registering your Keystone Web software. You will receive a license key momentarily by email. Enter the license key to complete your installation and activate the entire suite of Keystone Web features.

If the registration is completed successfully, an email with the License Activation Key will be sent to the email address that was provided in the registration form.

Please note: This is an automated email and may be filtered to Junk or Spam.

|                                                                                                    | an bolton of                                                                                                    |
|----------------------------------------------------------------------------------------------------|----------------------------------------------------------------------------------------------------|
| Nue strengen, offering serve.                                                                                 |                                                                                                    |
| Wark on the optiming and fractions determinants from the balance for balance during the country fractions the | housed big phases                                                                                                    |
| Anness for All And a state and a state state of the state                                                     |                                                                                                    |
| There is advertigate that the lighten                                                                         |                                                                                                    |
|                                                                                                    |                                                                                                    |
| here.                                                                                                    |                                                                                                    |
| Insuffering Walk Science.                                                                                     |                                                                                                    |
|                                                                                                    | anne francas anna mhair agus a na ail ann an anna anna an Anna.<br>Na a dhana a na dhanach an dhanach i dhanach a dhanach a dhanach.<br>A' dhan |
| C Section                                                                                                    | 101                                                                                                    |

Enter the License Key that was received from the registration email.

| ICENSE ACTIVATION |                                                                     |                                                                                                |                                                   |
|-------------------|---------------------------------------------------------------------|------------------------------------------------------------------------------------------------|---------------------------------------------------|
| Thank you for re  | planing your Repairing Web soft<br>key to complete your Installatio | warw. You will receive a licence key momenta<br>n and activate the entire suite of Keyslishe W | elly by small, linter the license<br>No features. |
|                   | Ucense Key *                                                        |                                                                                                |                                                   |
|                   |                                                                     |                                                                                                |                                                   |

Click Activate. The entered License Key is validated.

| LICENSE ACTIVATION | والأعير إي                           | CUSTOMER VALIDATION |
|--------------------|--------------------------------------|---------------------|
| License Key*       | C0194660-0FE9-4C01 A2D0-00105E2FE908 |                     |
|                    | (AChate)                             |                     |

If the License Key is valid, the user is directed to the Keystone Web Sign In screen, shown below:

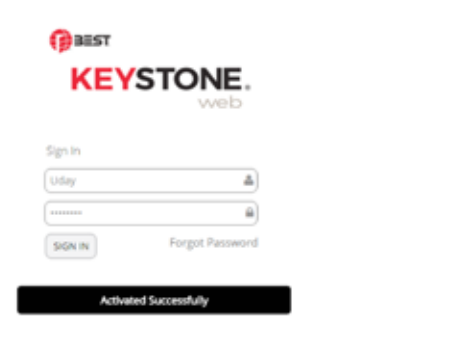

After entering valid credentials the customer is authenticated as a fully licensed user. Upon successful sign in, the user is directed to the Dashboard screen.

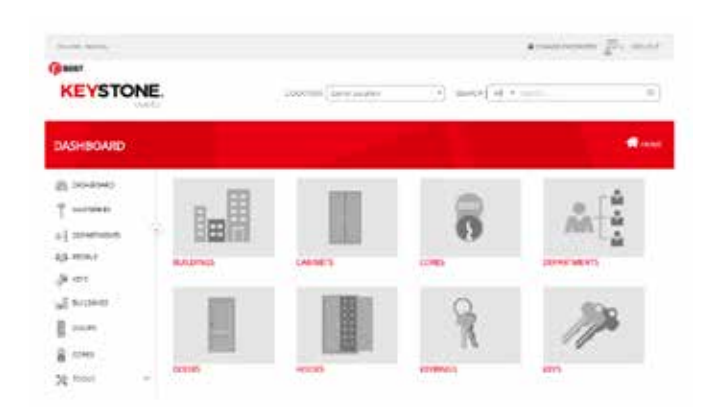

#### **Registration in Demo Mode**

If the Demo version is selected, the user is directed to the Demo Customer Registration page to complete the registration process.

| SELECT LIC | ENSE TYPE                                                                                                    |
|------------|----------------------------------------------------------------------------------------------------|
|            | I went to run a Demo version. I have not purchased Reystane Web.  I have purchased Keystone Web and I want to run a fully licensed version |
|            | PROCEED                                                                                                    |

To use the Demo version, the information shown below is required, and the user must agree to the terms and conditions. Once Agree to Terms & Conditions is checked, the Register button is enabled.

| Little Dearter #       | 1147549                  | - / / |
|------------------------|--------------------------|-------|
| farmer *               |                          | - 1   |
| Last Name *            | Tyleger                  |       |
| First Name *           | Netters                  |       |
| Mide mak               |                          |       |
| Success Small Advenue* | INVESTIGATION CONTRACTOR | -     |
| Excernet Name *        | Tacony Rock & Sector     |       |
| finer Adress *         | Uli rega (f              |       |
| Oy*                    | Preframe (1981)          |       |
| Date (Province *       |                          |       |
| These B *              | 123-836-889              |       |
| Press Chain *          | 1240-                    |       |
| facey*                 | luna -                   |       |

After clicking the Register button, the user is directed to Sign In to the Keystone Web software.

| KEY       | STONE.<br>web   |
|-----------|-----------------|
| Sign In   |                 |
| User Name | 4               |
| Password  | <u> </u>        |
| SIGN IN   | Forgot Password |

Sign in using the credentials provided during registration.

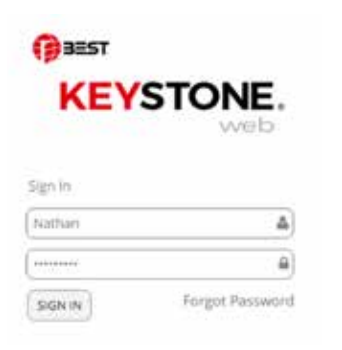

Upon successful validation of the user credentials, the user is directed to the Keystone Web dashboard. The User Name is shown in the top left portion of the screen. The user will also see 'DEMO' at the top of the screen, indicating the application has begun the DEMO period.

| No. of Concession, Name     |          | DEMO                  |         | A reason of the second                |
|-----------------------------|----------|-----------------------|---------|---------------------------------------|
| KEYSTONE                    |          | 1.007.000 (2000.00000 | 4)      | · · · · · · · · · · · · · · · · · · · |
| DASHBOARD                   |          |                       |         |                                       |
| aj severario<br>Pi contrari |          |                       | 8       |                                       |
| gann.                       | RULOWED  | CHANT                 |         | CONSTRUCTS                            |
| E som                       |          |                       | R       | 11/2                                  |
| gran -                      | process. | HOTOM .               | NETWICE | 4015                                  |

Note: the appearance of this dashboard screen indicates that the process of Customer Registration has been completed.

### Convert Demo Version to Licensed Version

To activate a DEMO application to a full working application, please purchase a Keystone Web license. Once the license is purchased, an Order ID will be issued via email to the contact provided in the Purchase Order. Use the order ID information in the email to complete the registration.

To convert the DEMO version to a Licensed version follow these steps:

#### Go to: Settings > License Activation

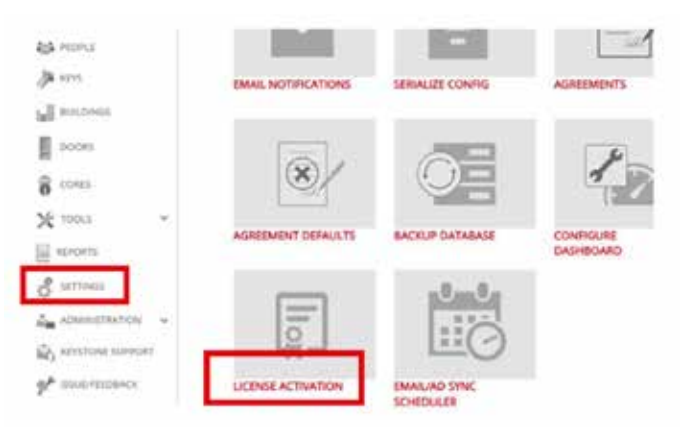

Follow the next steps to enter the Order ID and License Key.

Upon clicking, you will be directed to the licensed customer registration form where the Order ID is entered.

overt Demo Version to

Keystone Web – Getting Started Guide

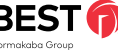

Once the Order ID is received, the user can enter it in the licensed customer registration form.

| Lines Marrie B          | (inner)                    |
|-------------------------|----------------------------|
| Uper Name *             | (Notrue:                   |
| Password *              | []                         |
| Last Name *             | [sporgin                   |
| First Name *            | Nathan                     |
| Middle Initial          |                            |
| usiness Email Address * | (Nethan,Spurgth@SBDINC.com |
| Customer Name *         | Stanley Black & Decker     |
| Street Address *        | 345, Hope 57,              |
| City *                  | (indianapolis              |
| State / Province *      | (N                         |
| Phone # *               | 123-456-7890               |
| Postal Code *           | [12345                     |
| Country *               | (USA                       |
| Order ID *              | [12345-6789                |

When the user clicks the Register button, the following message is displayed on screen:

Thank you for registering your Keystone Web software. You will receive a license key momentarily by email. Enter the license key to complete your installation and activate the entire suite of Keystone Web features.

A confirmation email is sent to the user along with the license key.

| -                     | Delar Below                                                                                                    | See increase and |
|-----------------------|----------------------------------------------------------------------------------------------------|------------------|
| 8.0                   |                                                                                                    |                  |
| Mer.                  | Nexus Ne office Spectra                                                                                                    |                  |
| Dec 2                 | nakalas ekonsa ta?h,                                                                                                    |                  |
| -                     | as for registering our Poptore Web offsers. Passe sols the classe Rep beins, which will be regularies activate the basis                                                                                                    | or Ministran     |
| -                     | The CHART-CALIFIC LINE CLARMENT                                                                                                    |                  |
| -                     | a unificates your Reputation West Inglowers                                                                                                    |                  |
| 8<br>3<br>8<br>4<br>8 | Sign is in Anyone Web.<br>We in the Adv Anyone Web and Anyone Advantage.<br>These instant Anyone is the Advantage Advance.<br>We advance and an advance is straight to advance<br>fragments that advance is straight to adv |                  |
| -                     | N:                                                                                                    |                  |
| -                     | en Wels Admin                                                                                                    |                  |
|                       | é a compañía a manama a manaria del a se la la delana a como a como de anació fare a dela del com de seu presi<br>e compañía de anticipada de la dela dela dela dela dela dela                                              |                  |
|                       |                                                                                                    | 1000             |

In Keystone Web the License Activation screen shown below automatically displays after the Order ID is submitted. If the user has navigated from this screen, simply go to: **Settings > License Activation** to display it again.

| CACITIVATION |                                                                           |                                                                                |                                                             |
|--------------|---------------------------------------------------------------------------|--------------------------------------------------------------------------------|-------------------------------------------------------------|
| Thank you f  | or registering your Keystone Web soft<br>key to complete your installatio | wore. You will receive a license key<br>in and activate the entire suite of Ke | nonentarily by smail. Enter the lics<br>stone Web features. |
|              | Linear Sec. 7                                                             |                                                                                |                                                             |
|              | CONTRACT OF                                                               |                                                                                |                                                             |

After entering a valid license key, click on Validate.

| LICENSE ACTIVATION |                                      | CUSTOMER VALIDATION |
|--------------------|--------------------------------------|---------------------|
| License Key*       | CD7FA6E0 BF69 4C01 A2D5 06105E2FE930 |                     |
|                    | Arrivate                             |                     |

Upon clicking Validate you will be directed to the Keystone Web Sign In if the entered key is valid.

| 🖗 BEST    |                 |
|-----------|-----------------|
| KEY       | STONE.          |
|           | web             |
| Sign In   |                 |
| User Name | 4               |
| Password  | 8               |
| SIGN IN   | Forgot Password |
| Activated | Successfully    |

Upon Sign In, the user is directed to the Keystone Web's Dashboard. The User Name is shown in the top left portion of the screen. 'DEMO' will no longer be displayed at the top of the screen.

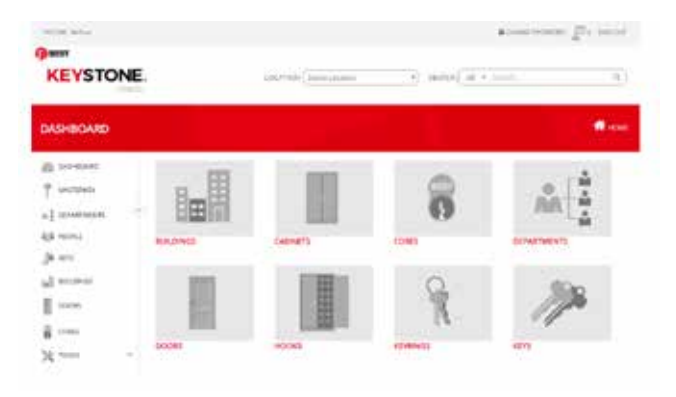

#### **Demo Expired**

When the application is initially registered in the "DEMO" mode, the software will be available for trial for a period of 90 days. If the software was not activated within the 90 day trial period, the software will expire. The software gets locked and will not allow any further usage until the license is activated.

Whenever the URL is accessed on the browser, the screen redirects to the Registration screen, where the previously entered data is available. An Order ID is required to proceed and complete the registration process. An order ID can be received by contacting and purchasing the keystone web software from an approved distributor. Upon receiving an Order ID, it needs to be entered in the registration screen. Follow the steps mentioned in "convert demo to licensed version section" to complete the registration process and activate the software.

### Hard Disk Crash

If the hard disk of the machine hosting the application or the database has crashed, the user is redirected to the customer validation form.

| CUSTOMER VALIDATION                                                                                                 |                           |                          |                                             |
|----------------------------------------------------------------------------------------------------|---------------------------|--------------------------|---------------------------------------------|
| I appears this yes have preven by installed toyyoons with<br>such with inspector Support lease for a new connective | Heate enter the area      | al address that you used | Arrive the previous registration and proto- |
| I you used electronic, contact layetime Support at Anyon                                                            | na us a ppur Quinne       | di dia con               |                                             |
| 0                                                                                                    | că have to activate yes   | e License Key            |                                             |
| line in the second second second second second second second second second second second second second second s     | marined Torivit Articleum |                          |                                             |
|                                                                                                    |                           | -                        |                                             |
|                                                                                                    |                           |                          | 100411                                      |

The email address used to register the software needs to be entered. On clicking Submit, an email is sent to Keystone Web support, with the request for a new license key.

| CUSTOMER VALIDAT                                                    | 194                                                                                                    |
|---------------------------------------------------------------------|----------------------------------------------------------------------------------------------------|
| t appears that you have previous<br>topic with Keyloge Tapport team | scaled Representies. Presentement the entertail the proceed that the presence repairs the and price<br>of a new latent Res.                                                                                                    |
| f you reed anotherine contact he                                    | nie Separt is layetine in apport@comikida.com                                                                                                    |
|                                                                     | Click have to activate your Disense Rey                                                                                                    |
|                                                                     | And the address of the Address of the Address of th |
|                                                                     |                                                                                                    |
|                                                                     | \$UDMT                                                                                                    |

Your request will be processed and a new license key, generated by the Keystone Web support team will be automatically sent to the registered email address.

#### Deat Nathan,

At your request, a new license key has been generated. Use this in the Keystone Web application to activate the entire suite of features:

| Customer ID                 | 42                                   |
|-----------------------------|--------------------------------------|
| Last Name, First Name       | Spurgin, Nathan                      |
| Registered Email<br>Address | Nathan.Spurgin@SBDINC.COM            |
| Company                     | SBD                                  |
| Phone                       | 917535808                            |
| Country                     | United States of America             |
| License Key                 | AC805033-964F-4FB9-859C-741399450D0C |
| Activation Date             | 4/25/2017 7:35:19 PM                 |
| Remarks                     |                                      |
| Order ID                    | 23421                                |

Please reach out to us in case you need more help.

Regards, Keystone Web Admin keystone us.support@dormakaba.com Upon receiving the new license key, click on the link: Click here to activate your License Key (shown above) to enter the new license key to activate the software.

| Thank you for neglistering your Keystone Web<br>key to complete your instal | software. You will receive a license key momentarily by email. Enter the license lation and activate the entire suite of Seystone Web Testures. |
|-----------------------------------------------------------------------------|----------------------------------------------------------------------------------------------------|
| License Key *                                                               |                                                                                                    |
|                                                                             |                                                                                                    |

Enter the new license key and click the Validate button.

| LICENSE ACTIVATION | CUSTOMER VAL                         |  |
|--------------------|--------------------------------------|--|
| License Key *      | CD7FA6E0-BF69-4C01-A2D6-05105E2FE930 |  |
|                    | Activate                             |  |

If the entered license key is valid, the screen redirects to the Sign  $\ensuremath{\mathsf{In}}$  screen.

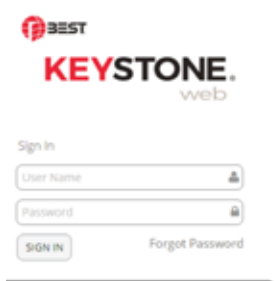

ed Successfully

Acth

### Moving Software from Test Environment to Production Environment

In cases where the user may have installed the application on a test environment and after successfully testing, decides to move to production, the user should reach out to the Keystone Web support team for assistance.

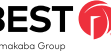

### **Registration Process Flow Chart**

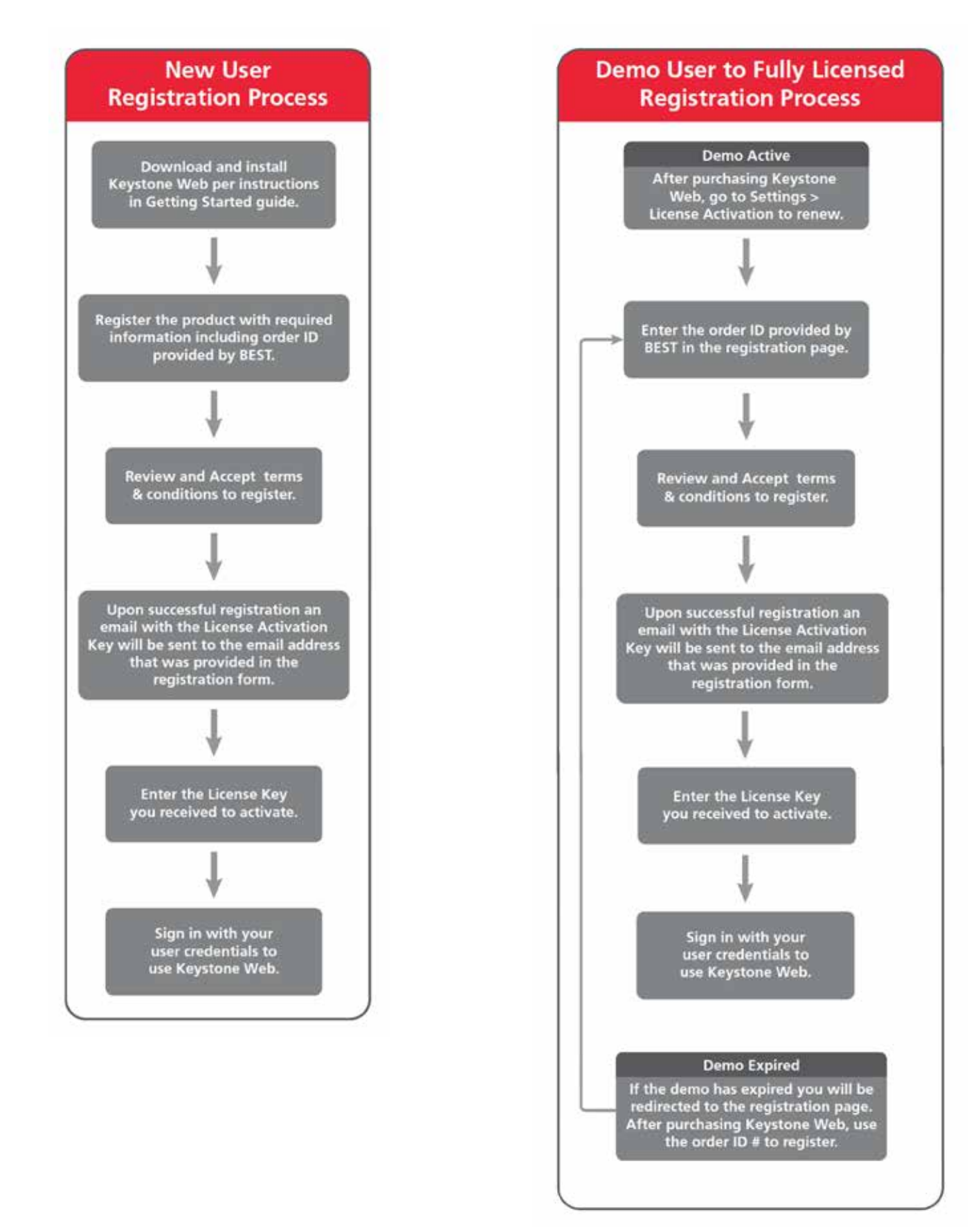

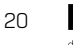

# Data Migration Using Migration Tool

This section provides step-by-step instructions to migrate data from KS600N5 to Keystone Web.

### **Required Environment (Source)**

To migrate data from KS600N5 to Keystone Web, the user should have the following:

The existing KS600N5 application should be installed

Note: To install the Data Migration tool the user should have administrative permissions on the RDM Server. The user should install the migration tool in a location where Keystone 600N5 is installed.

### **Preliminary Considerations**

#### Before you begin the data migration:

The following prerequisites are necessary to perform the data migration.

- The Keystone Web application should be installed
- The Keystone Web Database should be created on any SQL server with default master data that is available along with the installation of the Keystone Web executable.
- The KS600N5 application should NOT be running. It should be closed before starting the data migration tool.

**Customers will only be able to migrate data to Keystone Web from Keystone 600N v5.01.** For older versions, please contact keystone web support at 1-800-392-5209.

Note: Only versions v3.42. to v5.00 are eligible for upgrade and must be converted to v5.01 before upgrade is possible. This conversion will be no additional charge.

### **Data Migration Using Migration Tool**

When the software is purchased, the Migration Tool will be available on Download Center or bundled into a Compact Disk that has this tool included with the Keystone Web Installer.

#### Step 1:

Download the data migration tool and unzip the file.

#### Step 2:

Double-click on RDMExport. A window opens to select the database server. The user provides the required credentials to connect to the SQL server and choose the KeystoneWeb database for Data Migration as shown in the screenshot below.

| Harris KSKOND DB To A                                  | ayitone Web                                                   | -        |          | × |
|--------------------------------------------------------|---------------------------------------------------------------|----------|----------|---|
| KEYSTO                                                 | NE.                                                           |          |          |   |
| DESTINATION SERV                                       | R DETAILS                                                     |          |          |   |
| Sener Hana<br>USM<br>Gedentide<br>User Hana<br>Passnod | AT TARDS 73 (MSSQL SERVER                                     | ]        | <u>v</u> |   |
| Database Har                                           | na (Xayatona ilihab                                           |          |          |   |
|                                                        | Censort                                                       |          |          |   |
| BEST is a trademar                                     | k of domaikaba USA, Inc. All ngi<br>Ngadan Tasi Viet 17.0.304 | its room | wed.     |   |

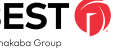

#### Step 3:

Note that the Keystone Web database is already installed and it needs to be selected. Then click the Connect button.

#### Step 4:

The window below provides a list of existing Facilities (Locations) available in the KS600N5 database. Choose the required Facilities (Locations) to migrate from KS600N5 to the new Keystone Web database. Then click the Migrate to SQL button as shown in the screen below.

| Migrate KS600ND DB To Keystone Web                                                                                            | -                            | 0      | × |
|----------------------------------------------------------------------------------------------------|------------------------------|--------|---|
| () BEST                                                                                                    |                              |        |   |
| KEYSTONE.                                                                                                    |                              |        |   |
| O. Web                                                                                                    |                              |        |   |
| LOCATIONS                                                                                                    |                              |        |   |
| Migrate Al Locations                                                                                                    |                              |        |   |
| DE Migrating, plcase wait                                                                                                    |                              |        |   |
|                                                                                                    |                              |        |   |
| 2022-11-17 05:52:12:695 [11] INFO RDMExpertRDM,D<br>EMPLOYEE, TITLES<br>2022-11-17 05:52:13:132 [11] INFO RDMExpertRDM,D      | BList - Tabl                 | e ::   |   |
| EMPLOYEE, TYPES<br>2022-11-17 05:52:13:180 [11] INFO RDMExport.RDM_D<br>8EST_STSTEMS                                          | BList - Tabl                 |        |   |
| 1022-11-17 01-5213429 [11] INFO RDMExpertADM_D<br>EETMAAK_SELS<br>1022-11-17 01-5213429 [11] INFO RDMExpertADM_D<br>REST_KEVS | OList - Tabi<br>OList - Tabi | *-     |   |
|                                                                                                    | 🛃 Show D                     | etaile |   |
| BEST is a trademark of domaskaba USA, Inc. All ri<br>MigratonTool Ver. 1.7.0.276                                              | ights reser                  | ved.   |   |
|                                                                                                    |                              |        |   |
| BEST is a trademark of domakaba USA, Inc. All rights<br>NigrationTool Ver. 1.7.0.276                                          | reserved.                    |        |   |

#### Step 5:

The time required for migration depends on the amount of data to migrate. Once the migration is successful you will receive a success message as shown in the screen below.

| DEATION                                                                                                    |                                                                                                    |                                   |
|----------------------------------------------------------------------------------------------------|----------------------------------------------------------------------------------------------------|-----------------------------------|
|                                                                                                    | 160 - C                                                                                                    |                                   |
| Migroting.<br>2022-13-1<br>distubute to<br>2022-13-1<br>disease to<br>2022-13-1<br>disease | Dietsee west<br>Data wigntrichts Knyttone Wes fram (2000nd)<br>CK Parket<br>Data wigntrichts Knyttone Wes fram (2000nd)<br>CK Parket<br>Dietse<br>Dietse Parket<br>Dietse Parket<br>Dietse Dietse | ng<br>earup<br>d<br>nu bar<br>nel |
|                                                                                                    | Stew Deta                                                                                                    | da -                              |

#### Step 6:

Once the data migration is completed, please verify the migrated data in the Keystone Web application.

Note: A copy of the original data is migrated to Keystone Web. The data in Keystone 600N5 installation remains intact.

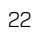

BES

For questions about ordering and to be sure you get the right configuration for your needs, contact your BEST dormakaba sales representative. 6161 East 75th Street, Indianapolis, IN 46250 USA | 855-365-2407 | bestaccess.com

BEST is a trademark of dormakaba Holding<sup>®</sup> 2022 All rights reserved. BEST is a member of the dormakaba Group, one of the top three providers for access and security solutions, globally.

#### dormakaba 🚧